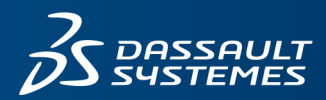

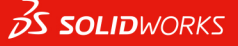

# SOLIDWORKS COMPOSER 2025 安裝注意事項及流程

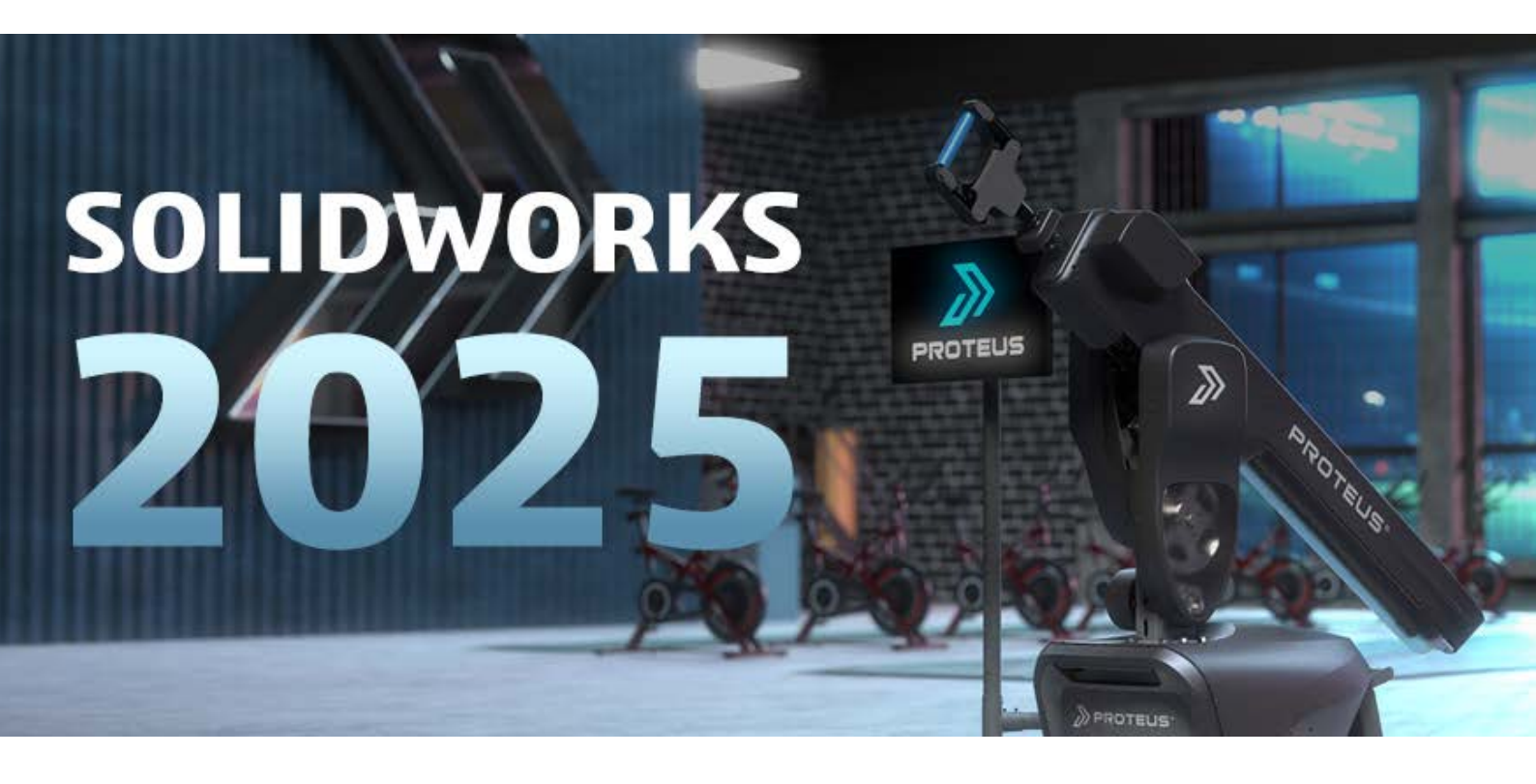

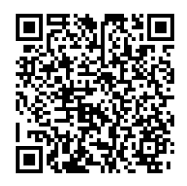

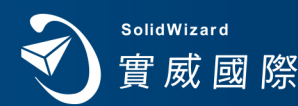

www.swtc.com

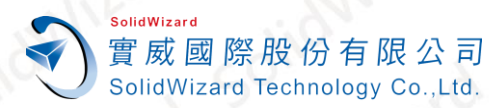

## SOLIDWORKS Composer 2025 安裝手冊

目錄

| à.       | 重要  | 要聲明                           |             |                                                                                                    | 2  |
|----------|-----|-------------------------------|-------------|----------------------------------------------------------------------------------------------------|----|
| <u> </u> | 、安裝 | 袁前注意事項                        |             |                                                                                                    |    |
| j≢`      | SO  | LIDWORKS 與 Compose            | er 安裝於「相同電  | 腦」                                                                                                    |    |
| 四、       | SO  | LIDWORKS 與 Compose            | er 安裝於「不同電  | 腦」                                                                                                    | 6  |
| 五、       | SO  | LIDWORKS Composer             | 單機版啟動作業     | <u> </u>                                                                                                    | 8  |
|          | A.  | 自動在 Internet 上啟動              | 作業          |                                                                                                    | 8  |
|          | В.  | 手動經電子郵件啟動作業                   | ¥           | 0115                                                                                                    |    |
| 六·       | SO  | LIDWORKS Composer             | 初始設定        |                                                                                                    | 12 |
| t٠       | SO  | LIDWORKS Composer             | 單機版停用作業     |                                                                                                    | 13 |
|          | A.  | 自動在 Internet 上停用 <sup>4</sup> | 作業          |                                                                                                    |    |
|          | Β.  | 手動經電子郵件停用作業                   | <b>飺</b>    |                                                                                                    | 14 |
| Л.       | SO  | LIDWORKS Composer             | 單機版重啟作業     | <u></u>                                                                                                    | 16 |
|          | A.  | 自動在 Internet 上啟動              | 作業          |                                                                                                    |    |
|          | В.  | 手動經電子郵件重啟作業                   | ŧ           | and the second second s |    |
| 九·       | SO  | LIDWORKS 最新版安裝種               | 200<br>呈式載點 | <u> </u>                                                                                                    | 20 |
|          |     |                               |             |                                                                                                    |    |

1

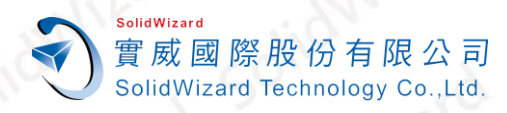

#### 重要聲明

- 1. SOLIDWORKS Composer 2025 最新安裝程式載點:「<u>SOLIDWORKS 2025 最新版安裝程式</u> <u>載點</u>」。
- 2. SOLIDWORKS Composer 2022 SP2.0 後開始支援 Windows 11。
- 3. O:可支援、●:部分版本支援、X:不支援

| SOLIDWORKS 版本     | 2023                                               | 2024                     | 2025                |  |
|-------------------|----------------------------------------------------|--------------------------|---------------------|--|
| 作業系統支援            | 2011°                                              | , SON (                  | 50 <sup>11</sup> 50 |  |
| Windows 11, 64 位元 | 0                                                  | 0                        | 0                   |  |
| Windows 10, 64 位元 | 0                                                  | 0                        | 〇<br>(最後一版:SW2025)  |  |
| Microsoft office  | 2016 \ 2019 \ 2021                                 | 2021                     | 2021                |  |
| CPU 處理器           | 64-bit; Intel 或 AMD · 時脈 3.3GHz 或更高                |                          |                     |  |
| With Ni           | Wille                                              | DDR4 16 GB 或更高           | it at               |  |
| RAM 記憶體           | PDM Contributor/                                   | Viewer 或 Electrical Sche | ematic:8GB 或更高      |  |
| 2 50.             | 2 50.                                              | *推薦使用 ECC 的 RAM          | 2011 20             |  |
| 顯示卡               | *NVIDIA Quadro P、T、RTX 系列繪圖卡, AMD Radeon Pro 系列繪圖卡 |                          |                     |  |
| 硬碟                | 建議使用 SSD 固態硬碟運行                                    |                          |                     |  |
| 硬碟空間              | <b>上</b> 回 最少                                      | 要保留 10 GB 以上的硬磷          | 空間                  |  |
| 防毒軟體支援性           | 安裝 SOLIE                                           | WORKS 軟體時 · 建議關          | 閉防毒軟體               |  |

- 4. 一支 SOLIDWORKS Composer 單機版或網路版序號,只允許啟動一台電腦。若要更換啟動 電腦,請務必先歸還使用許可。(詳 SOLIDWORKS Composer 單機版停用作業)。
- 5. **請務必事前做好 SOLIDWORKS Composer 版本使用權的釐清或移轉** · 以確保其使用並且避 免日後相關衍生性費用的發生 ·
- 6. 從 2022 年開始,產品序號每年必須重啟序號一次,藉以更新啟動資訊。當使用者端執行程式時,出現以下 30 天內的期限倒數視窗,代表必須重啟序號。單機版重啟步驟請參照「SOLIDWORKS Composer 單機版重啟作業」。網路版重啟需要至 SERVER 端電腦操作,且可能會影響到其他產品的啟動,建議先向實威國際詢問序號啟動狀況。

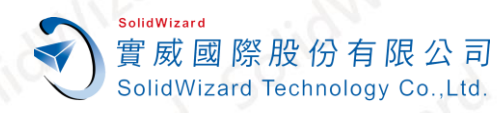

SOLIDWORKS

SOLIDWORKS 使用許可將在 19 天後到期。

確定

### 安裝前注意事項

安裝 SOLIDWORKS Composer 單機版時,建議以新安裝的方式來進行安裝,請將舊有之 SOLIDWORKS Composer 版本移除。移除前請先記得將使用權歸還(詳見 <u>SOLIDWORKS</u> <u>Composer 單機版停用作業</u>)。

SOLIDWORKS Composer 安裝可分為兩種安裝方式:

- 1. SOLIDWORKS 與 Composer 安裝於「相同電腦」
- 2. SOLIDWOKRS 與 Composer 安裝於「不同電腦」
- 三、 SOLIDWORKS 與 Composer 安裝於「相同電腦」

1. SOLIDWORKS 安裝檔案中,右鍵以系統管理員身分執行 Setup.exe。

CheckFile\_WPT\_wptx64-x86\_en-us.exe....
state setup.exe
state setup.exe

2. 選擇「**安裝在此電腦上」**並點選「下一步」。

|     | I SOLIDWORKS 2025 SP0 安裝管理員                                                                                   | - 🗆 X                                  |  |
|-----|----------------------------------------------------------------------------------------------------|----------------------------------------|--|
|     | 3 SOLIDWORKS                                                                                                  | 2025                                   |  |
| Nr. | 歡迎使用 <b>SOLIDWORKS</b> 安裝管理員<br>SOLIDWORKS 2025 SP0                                                           |                                        |  |
|     | 指定安装的强型:<br>● 安装在此電腦上                                                                                         |                                        |  |
|     | <ul> <li>○ 建止<sup>™</sup>間■ 注 安装印服器 產品</li> <li>○ 安装印服器 產品</li> <li>○ 下載 並共用所有 摘案,單次下載就能在多台機器上叠主單礎</li> </ul> | 2装或管理安装點。                              |  |
|     |                                                                                                    |                                        |  |
|     |                                                                                                    | Model coursesy of Proteux Motion, Inc. |  |
|     | <b>X ?</b><br>取满 說明                                                                                           | <b>&gt;</b><br>下一步                     |  |
| RE  | CAM PDM CONSULTING                                                                                            | (13)                                   |  |

CAE

CAD

RP

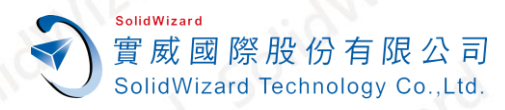

CAD

3. 輸入 SOLIDWORKS 序號和 SOLIDWORKS Composer 序號,並點選「下一步」。註:若 SOLIDWORKS 序號和 SOLIDWORKS Composer 為同一網路化模組序號,則輸入 SOLIDWORKS 序號欄位即可。

| S SOLID WORKS                                                                |    |      |      | 202          | 5   |
|------------------------------------------------------------------------------|----|------|------|--------------|-----|
| <b>茅號</b>                                                                    |    |      |      |              |     |
| 输入您的序號資訊                                                                     |    |      |      |              |     |
| ″ 3D 設計                                                                      |    | <br> | <br> |              | 1/0 |
| SOLIDWORKS                                                                   |    |      |      |              | P   |
| Visualization<br>Visualize, Visualize Boost                                  |    |      |      |              |     |
| <ul> <li>模疑</li> <li>Flow Simulation, Motion, Plastics, Simulatic</li> </ul> | on |      |      |              |     |
| CAM ()<br>CAM                                                                |    |      |      |              | 16. |
| ✓ 技術通訊                                                                       |    |      |      | _            | D   |
| SOLIDWORKS Composer                                                          |    |      |      |              |     |
| SOLIDWORKS Composer Player Pro                                               |    |      |      |              |     |
|                                                                              |    |      |      | $\downarrow$ |     |
| SOLIDWORKS MIDD                                                              |    |      |      | <u> </u>     | ·   |

4. 產品選擇確認有勾選到 SOLIDWORKS 和 SOLIDWORKSComposer→點選右下「回到摘要」
 →勾選「我接受 SOLIDWORKS 的條款」→點選「馬上安裝」。

|      | Solidworks 2025 SP0 安装管理員<br><b>多 Solid</b> WORKS                                                                                                    | 2025                          |    |
|------|----------------------------------------------------------------------------------------------------|-------------------------------|----|
| Sil  | 產品選擇                                                                                                    | Nizal                         |    |
|      | SOLIDWORKS Premium                                                                                                    | 選擇不同的實件或產品                    |    |
|      | <ul> <li>▶ SOLIDWORKS (7.5 GB)</li> <li>▶ SOLIDWORKS 語言 (318 MB)</li> <li>■ Drawings (599 MB)</li> <li>SOLIDWORKS File Utilities (31 MB)</li> <li>▶ SOLIDWORKS Electrical (814 MB)</li> <li>▼ SOLIDWORKS Composer (1.6 GB)</li> <li>■ SOLIDWORKS Composer Player (240 MB)</li> <li>■ SOLIDWORKS Composer Player (240 MB)</li> <li>■ SOLIDWORKS Composer Player (240 MB)</li> <li>■ SOLIDWORKS Visualize (44 GB)</li> <li>■ SOLIDWORKS Visualize Boost (829 MB)</li> <li>■ SOLIDWORKS CAM (2.7 GB)</li> <li>■ SOLIDWORKS 2025 SP0</li> <li>■ 室共零件、組合件、及工程圖,並可將這些設計視覺化與共享的 3D</li> </ul> | CAD 款證。<br>CAD 款證。<br>CAD 款證。 |    |
| 5011 | <b>X ?</b><br>取消 說明                                                                                                    | く<br>回到摘要                     |    |
|      | 131 Jan 19                                                                                                    | 2                             | 10 |

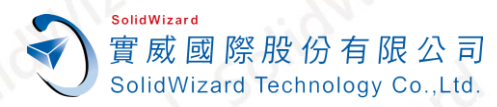

5. 若為網路化模組序號,則會跳出輸入伺服器名稱的對話框,預設請輸入「25734@伺服器名稱 或 IP 位置」。例如: 25734@ServerName 或 25734@192.168.2.11。其中 25734 為 SOLIDWORKS 使用的訊號閘道。(只有單機版或租賃版序號的話,則不會出現新增伺服器視 窗,請略過此步驟。)註:下圖僅為範例,請查詢實際的服器名稱或 IP 位置。

| SOLIDWORKS 安裝                               | 管理員                                                                      | ×                              |
|---------------------------------------------|--------------------------------------------------------------------------|--------------------------------|
| 為 SolidNetWork Lice<br>名稱。預設的連排<br>用分號來將多個伺 | ense (SNL) 伺服器指定<br><sup>5</sup> 埠是 25734。例如,"<br><sup>1</sup> 1服器的輸入分開。 | 連接埠編號及伺服器<br>25734@myserver"。使 |
| 若要稍後再修改國<br>「程式和功能」                         | <b>说指定一個位置,請</b> 取                                                       | 双消或使用控制台的                      |
| 連接埠@伺服<br>፵.                                | 25734@ServerName                                                         |                                |
| 如果沒有指定連接<br>的執行可能會失敗                        | <sup>连埠號碼</sup> 及伺服器位置<br>2。                                             | ,SOLIDWORKS 產品                 |
|                                             | 確定                                                                       | 取消                             |

6. 安裝完成後,可選擇是否顯示新增功能 PDF、參加 SOLIDWORKS 改善計畫等項目→點擊右下 的【完成】。部份電腦可能會跳出要求重開機詢問視窗,請重新開機後再繼續後面操作。

|              | す SOLIDWORKS 2025 SP0 安裝管理員                                                                           | - • ×                                 |   |
|--------------|----------------------------------------------------------------------------------------------------|---------------------------------------|---|
|              | <b>3</b> S SOLIDWORKS                                                                                 | 2025                                  |   |
|              | 安裝完成                                                                                                  | 60                                    |   |
|              | ☑ 顯示 SOLIDWORKS 2025 中的新增功维。                                                                          |                                       |   |
|              | 參加 SOLIDWORKS 客戶經驗改進計劃<br>• 您的參與能夠直接改進 SOLIDWORKS 產品的穩定性。<br>• 資料會受到時續的分析,以協助判斷當機原因、產主解決辦法,並且辨識穩定性趨勢。 |                                       |   |
|              | <ul> <li>条統效能不會因参加此計畫而受到影響。</li> <li><a href="#"> </a> <ul> <li><a href="#"></a></li></ul></li></ul>  |                                       |   |
|              | <ul> <li>○ 是,我願意参加</li> <li>○ 否,謝謝</li> <li>● 稍後再提醒我</li> </ul>                                       |                                       |   |
|              |                                                                                                    |                                       |   |
|              |                                                                                                    | · · · · · · · · · · · · · · · · · · · |   |
|              | <b>?</b><br>說明                                                                                        | <b>&gt; </b><br>完成                    |   |
|              |                                                                                                    |                                       |   |
| CAID CAD CAE | RP RE CAM PDM CONSULTING                                                                              | ■ www.swtc.co                         | m |
| 台灣技術服務專線:080 | 0-868358 台灣技術服務信箱:0800@swtc.com                                                                       | 2025/1/19                             | 5 |

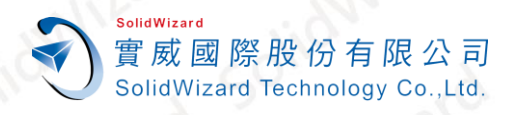

## 四、 SOLIDWORKS 與 Composer 安裝於「不同電腦」

1. SOLIDWORKS 安裝檔案中,右鍵以系統管理員身分執行 Setup.exe。

|    | CheckFile_WPT_wptx64-x86_en-us.exe |
|----|------------------------------------|
| SW | setup.exe                          |
|    | swdata99.id                        |

2. 選擇「**安裝在此電腦上」**並點選「下一步」。

| ☞ SOLIDWORKS 2025 SP0 安裝管理員                                                                                           | - 0                                    | ×              |
|----------------------------------------------------------------------------------------------------|----------------------------------------|----------------|
| <b>35 SOLID</b> WORKS                                                                                                 | 2                                      | 025            |
| 歡迎使用 <b>SOLIDWORKS</b> 安裝管理員<br>SOLIDWORKS 2025 SP0                                                                   |                                        |                |
| 指定安裝的頻型:<br><ul> <li>安裝在此電腦上</li> <li>建立一個管理安裝點以即署至多台電腦上</li> <li>安裝伺服器臺品</li> <li>下載並共用所有標案。單次下載就能在多台機器上產</li> </ul> | 注單機安裝或管理安裝點。                           |                |
|                                                                                                    | Hodel coursesy of Prozess Masker, Inc. |                |
| <b>※ ?</b><br>取消 說明                                                                                                   | न                                      | <b>〉</b><br>一步 |

3. 可僅勾選並輸入 SOLIDWORKS Composer 序號,並點選「下一步」。

| 序號                                              |         | 2025  |  |
|-------------------------------------------------|---------|-------|--|
| 輸入您的序號資訊                                        |         |       |  |
| ❤ 3D 設計                                         |         | â     |  |
|                                                 |         |       |  |
| Visualization<br>Visualize, Visualize Boost     |         |       |  |
| > 模股<br>Flow Simulation, Motion, Plastics, Simu | ulation | ×     |  |
| > CAM ①                                         |         |       |  |
| > 技術通訊                                          |         | _     |  |
| SOLIDWORKS Composer                             |         |       |  |
| SOLIDWORKS Composer Player P                    | ro      |       |  |
|                                                 |         | +     |  |
|                                                 |         | 更多    |  |
| X ?                                             |         | < > ) |  |
|                                                 |         |       |  |

CAE

ΓΔΠ

CAID

RP

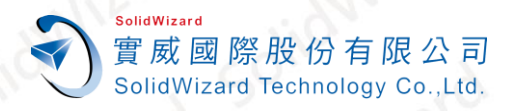

 4. 產品選擇確認勾選「SOLIDWORKS Composer」並確認 Composer 產品下方有勾選 「SOLIDWORKS Translator」→點選右下「回到摘要」。

| OLIDWORKS Premium                                |                     |  |
|--------------------------------------------------|---------------------|--|
|                                                  | 選擇不同的套件或產品          |  |
| SOLIDWORKS (5.7 GB)                              | â                   |  |
| ▶ SOLIDWORKS 語言 (318 MB)                         |                     |  |
| eDrawings (595 MB)                               |                     |  |
| SOLIDWORKS File Utilities (31 MB)                |                     |  |
| <ul> <li>SOLIDWORKS Composer (8.6 GB)</li> </ul> |                     |  |
| SOLIDWORKS Composer Player (239 MB)              |                     |  |
| SOLIDWORKS Translator (7.1 GB)                   | •                   |  |
| SOLIDWORKS Inspection (1.2 GB)                   |                     |  |
| SOLIDWORKS Visualize (5.0 GB)                    |                     |  |
| SOLIDWORKS Visualize Boost (963 MB)              |                     |  |
| SOLIDWORKS CAM (2.3 GB)                          | *                   |  |
| 安巷 SOLIDIMORYS Translator 2024 SP0 1             |                     |  |
| 複複 SOLIDWORKS Translator 2024 SP0.1              | 對您的技術通訊資料可交付項目重新規劃。 |  |
|                                                  |                     |  |
|                                                  | 估計安裝所產的磁碟空間·80 CR   |  |
|                                                  | 估計安裝所需的磁碟空間: 8.9 GB |  |

5. 確認產品有包含「Composer Player」和「SOLIDWORKS Translator」, 勾選「我接受 SOLIDWORKS 的條款」→點選「馬上安裝」。

|          | of SOLIDWORKS 2025 SP0 安裝管理員                                                               | - • ×            |              |
|----------|--------------------------------------------------------------------------------------------|------------------|--------------|
|          | 3 solidworks                                                                               | 2025             |              |
|          | 摘要                                                                                         |                  |              |
|          | 有 2025 SPO 的新安装。                                                                           |                  |              |
|          | ◇ 產品                                                                                       | 塗更 Ø             |              |
|          | SOLIDWORKS Composer: SOLIDWORKS Composer Player, SOLIDWOR<br>註解: 將安裝所需的系统元件 (25 MB): 检查更新。 | KS Translator    |              |
|          | 8                                                                                          |                  |              |
|          | > 下載選項                                                                                     | <u>業</u> 更 Ø     |              |
|          | > 安裝位置                                                                                     | 生更 Ø             |              |
|          |                                                                                            |                  |              |
|          | ☑ 我接受 SOLIDWORKS 的條款<br>使用許可協議畫                                                            | 估計的安裝大小: 9.5 GB  |              |
|          | <b>※ ?</b><br>取消 說明                                                                        | く □□<br>上一步 馬上安装 |              |
|          |                                                                                            | alo              | aro          |
| D CAE RP | P RE CAM PDM CONSULTING                                                                    |                  | www.swtc.com |

CAID

CA

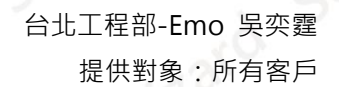

SolidWizard 實威國際股份有限公司 SolidWizard Technology Co.,Ltd.

6. 安裝完成後,可選擇是否顯示新增功能 PDF、參加 SOLIDWORKS 改善計畫等項目→點擊右下的【完成】。部份電腦可能會跳出要求重開機詢問視窗,請重新開機後再繼續後面操作。

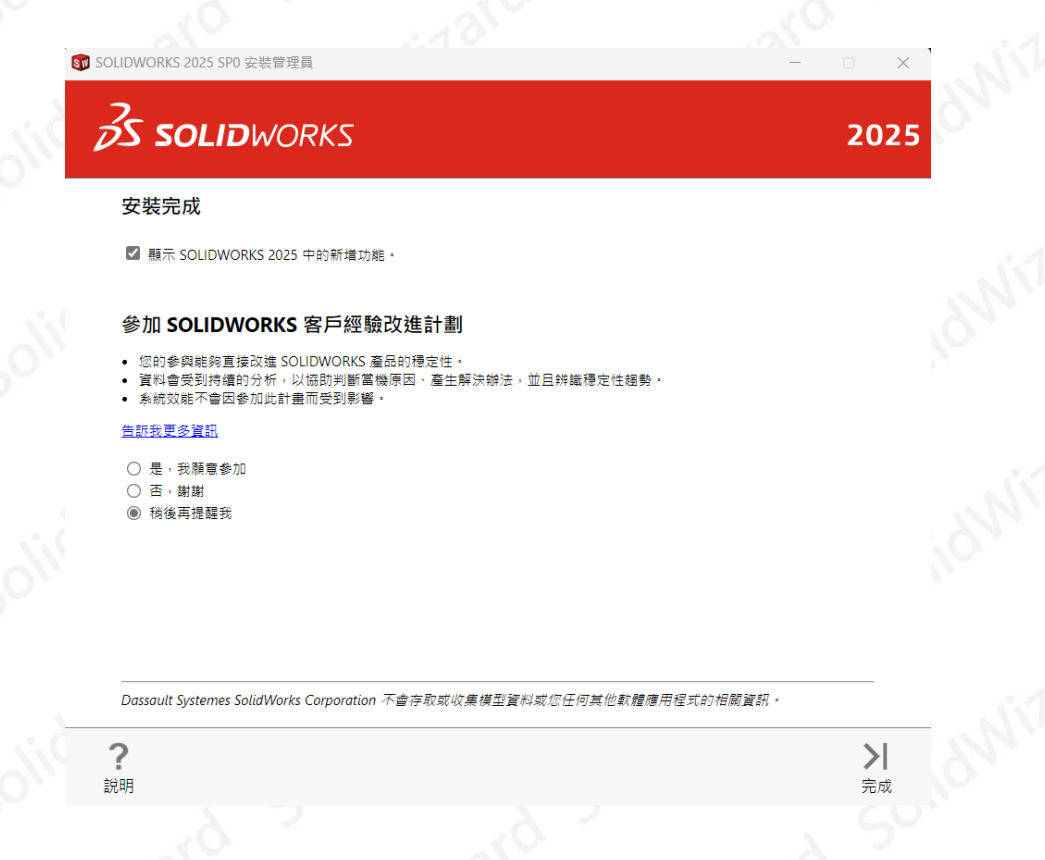

## 五、 SOLIDWORKS Composer 單機版啟動作業

A. 自動在 Internet 上啟動作業

電腦無法連線外部 Internet 網路時,請至「手動經電子郵件啟動作業」。

1. 執行桌面的「SOLIDWORKS Composer 2025」。

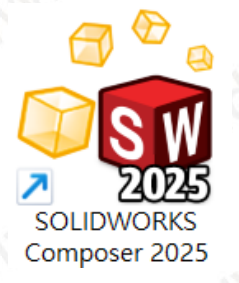

2. ① 點選「自動在 Internet 上(建議使用)」→ ② 點擊【SOLIDWORKS Composer
 Professional】→③輸入使用者的 Email(必填欄位,純紀錄使用)→④【下一步】。

CAID CAD CAE RP RE CAM PDM CONSULTING

www.swtc.com

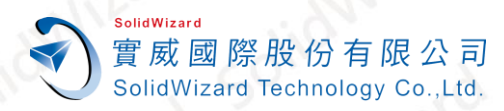

| 際<br>d | E股份有限公司<br>Technology Co.,Ltd.                                                                                                    | 台北工程部-Emo 吳<br>提供對象:所有 |
|--------|----------------------------------------------------------------------------------------------------|------------------------|
|        | SOLIDWORKS 產品啟動                                                                                                    | ×                      |
|        | 啟動/停用您的 SOLIDWORKS 產品                                                                                                    | 6.                     |
|        | 要啟動您的 soupworks 產品,您必須向 soupworks 要求一個使用許可授權碼。啟動精靈將幫助您<br>收集所需的資訊以啟動您的產品。                                                                  | IT all                 |
| 5      | 產品:<br>SOLIDWORKS<br>SOLIDWORKS Composer Professional<br>SOLIDWORKS Inspection<br>SOLIDWORKS MBD<br>SOLIDWORKS MBD<br>SOLIDWORKS Visualize | izard                  |
| C      | 取消選擇全部                                                                                                    | N. 1.                  |
| 1      | <ul> <li>您要如何啟動?</li> <li>● 自動在 Internet 上 (建議使用)</li> <li>○ 手動經電子郵件</li> </ul>                                                            | itard                  |
|        | 聯絡資訊(必填約):                                                                                                    |                        |
|        | 電子郵件: 0800@swtc.com                                                                                                    |                        |
| 2      | 我們尊重您的隱私。若要瞭解 DS SolidWorks Corporation 如何保護您的隱私,請檢閱我們的 <u>隱私權政策</u><br>。                                                                  | 說明                     |
|        |                                                                                                    |                        |

3. 啟動成功後就會出現啟動成功的視窗, 啟動的產品會列在視窗表格中, 點選【完成】。租 賃版的使用者請確認**過期**欄位的到期日是否正確。

| 1983 SOLIDWORKS 產品啟動             |            |            |            |    |         | × |  |  |
|----------------------------------|------------|------------|------------|----|---------|---|--|--|
| <sup>結果</sup> 啟動/重新啟動成功 ·        | 9          |            |            |    |         |   |  |  |
| 目前已啟動的產品:                        |            |            |            |    |         |   |  |  |
| 產品                               | 過期         | 維護過期       | 重新啟動日期     |    |         |   |  |  |
| SOLIDWORKS Composer Professional | 12-31-2025 | 12-31-2025 | 12-31-2025 |    |         |   |  |  |
| <                                |            |            |            |    | >       |   |  |  |
|                                  |            |            |            |    | 重新整理(F) |   |  |  |
| 關於(A)                            |            | <上-        | -步(B) 完成   | 取消 | 說明      |   |  |  |

9

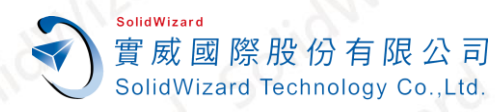

- B. 手動經電子郵件啟動作業
  - 1. 執行桌面的「SOLIDWORKS Composer 2025」

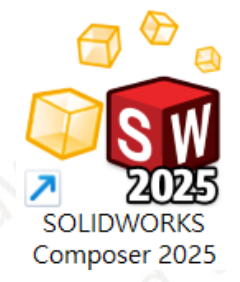

 ①點選「手動經電子郵件」→②點擊【SOLIDWORKS Composer Professional】→③ 輸入使用者的 Email(必填欄位,純紀錄使用)→【下一步】。

| 100 SOLIDWORKS 產                | 品啟動                                                                                                    |                             |                     | ×  |
|---------------------------------|----------------------------------------------------------------------------------------------------|-----------------------------|---------------------|----|
| 啟動/停用您的 SOL                     | IDWORKS 產品                                                                                                    |                             |                     | 3  |
| 要啟動您的:<br>收集所需的]                | SOLIDWORKS 產品,您必須向 SO<br>資訊以啟動您的產品。                                                                               | LIDWORKS 要求一個使用許可授權         | i碼。啟動精靈將幫助您         |    |
| <sup>產品:</sup> 2                | SOLIDWORKS<br>SOLIDWORKS Composer Professional<br>SOLIDWORKS Inspection<br>SOLIDWORKS MBD<br>SOLIDWORKS Visualize | 1                           | 選擇全部 取消選擇全部         |    |
| 次要如何啟重<br>② 自動在 Inte<br>○ 手動經電音 | 边?<br>ernet 上 (建議使用)<br>子郵件                                                                                       |                             |                     | G  |
| 聯絡資訊 (必<br>電子郵件:<br>我們尊重您的<br>。 | 填的):<br>0800@swtc.com<br>匀隱私。若要瞭解 DS SolidWorks (                                                                 | 3<br>Corporation 如何保護您的隱私,讀 | 请檢閱我們的 <u>隱私權政策</u> | ,  |
| 關於(A)                           |                                                                                                    | 4<br><上一步(B) 下一步(N) >       | 取消                  | 說明 |

3. 點選【儲存】→另存 SWActivateRequest\_SWXXX.txt 檔案(檔名名稱請勿更動)

www.swtc.com

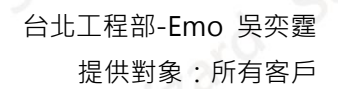

| 3 SOLIDWORKS 產品啟動                                                                  | × |   |
|------------------------------------------------------------------------------------|---|---|
| 手動啟動                                                                               |   |   |
| 1) 按一下儲存來產生一個要求檔案:<br>儲存(S)                                                        |   | 0 |
| 2) 將要求檔案以電子郵件寄至下列地址來取得回應檔案:<br>activation@solidworks.com                           |   | 3 |
| 3) 按一下開啟來載入回應檔案:<br>開啟(O)<br>一旦您讀取回應檔案之後,按一下下一步來繼續。如果需要,您也可以按下取消,然後稍後<br>再重新執行此精靈。 |   |   |
| 關於(A) 下一步(N) > 取消 說明                                                               |   |   |
|                                                                                    |   |   |

- 將記事本檔案 SWActivateRequest\_SWXXX.txt 以附件方式寄到以下的信箱 activation@solidworks.com。(信件中的主旨和內文可以空白)。
- 約莫5分鐘後,原廠即會寄來回覆認證檔案 SWActivateResponse\_SWXXX.txt。點選 【開啟】→將此 Response 檔案輸入後,即跳出啟動成功的視窗,點選【完成】。

| 👧 SOLIDWORKS j         | 產品啟動                     |                           |                                       | × |
|------------------------|--------------------------|---------------------------|---------------------------------------|---|
| 手動啟動                   |                          |                           |                                       |   |
| 1) 按一                  | 下儲存來產生—個要求檔案.            |                           |                                       |   |
| .,                     | 儲存(S)                    |                           |                                       |   |
| 2) 將要5                 | 求檔案以電子郵件寄至下列地            | :北來取得回應檔案:                |                                       |   |
| activa                 | tion@solidworks.com      |                           |                                       |   |
| 3) 按一                  | 下開啟來載入回應檔案:              |                           |                                       |   |
|                        | 開啟(O)                    |                           |                                       |   |
| 一旦 <sup>悠</sup><br>再重新 | ₨讀取回應檔案之後,按一下<br>「執行此精靈。 | 下一步來繼續。如果需要,您也可以按         | 下取消,然後稍後                              |   |
| 限制社人                   |                          |                           | Hn \\¥ ⇒⇔ ⊓                           |   |
| № /J``(A)              | < 0 <sup>N</sup>         | < <u> エー</u> (B) トー (N) > | 电 电 电 电 电 电 电 电 电 电 电 电 电 电 电 电 电 电 电 | H |
|                        |                          |                           |                                       |   |

CAID CAD CAE RP RE CAM PDM CONSULTING

olidWizard

實 威 國 際 股 份 有 限 公 司

SolidWizard Technology Co.,Ltd.

www.swtc.cor

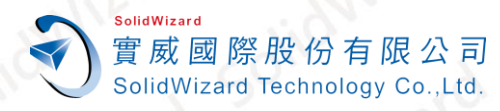

## 六、 SOLIDWORKS Composer 初始設定

1. 執行桌面的「SOLIDWORKS Composer 2025」。

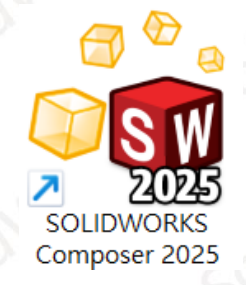

2. 變更介面語言。

點選①【Flie】→②【Preferences】→③【General】→④【Language】下拉選單→ ⑤【OK】→在警告需要重開程式的視窗⑥點選【OK】→關閉並重開 Composer。

| En el-                                                                                                    |                                                                                                    |                                                                                                    |
|----------------------------------------------------------------------------------------------------|----------------------------------------------------------------------------------------------------|----------------------------------------------------------------------------------------------------|
|                                                                                                    | SOLIDWORKS Composer (64-bit)                                                                                                    | - <del>0</del> ×                                                                                                    |
| File                                                                                                    | Geometry Workshops Window SOLIDWORKS PDM Q Start Search                                                                                                    | ^ <b>@</b> `                                                                                                    |
| New Project         Recent Documents           D Qpen                                                                                                    | ation<br>Digger<br>Align Select in Commerce<br>Dicer                                                                                                    |                                                                                                    |
| ↓ Update →<br>Save                                                                                                    | Application Preferences X                                                                                                    | Workshops v a x                                                                                                    |
| Save As                                                                                                    | Application Preferences Profile $@$ High quality $\sim$                                                                                                    | Help Topics                                                                                                    |
| Publish<br>Publish<br>Properties<br>Properties | • General           • General             • Input           user BMTERFACE             • Viewport           Language           Deutsch (Neutschland)             • Camera           undo history size           Español (States)           • 4            Selection           Distagt (Inited States)           • 4             • Navigation           • Smart docking bars           • Protugies (Real)           • SolLIDWORKS Composer             • Application Paths           • Seest GUI Layout           • Bit Holder:           • SolLiDWORKS Composer             • Advanced Settings           • Theme           Light Gray           For language set             • Advanced Settings           • Theme           Light Gray           For language set             • C:\/barer/C-2211117/Documentb/SOLDWORKSComposer/User/Bak           For language set           For language set | Geting Started<br>Video Tips<br>What's New?<br>OPEN<br>More<br>Choose a Sample<br>Model Browser<br>X<br>tings to take effect,<br>LIDWORKS Composer! |
|                                                                                                    | Load Save 5 OK Cancel Apply Help                                                                                                    |                                                                                                    |

3. 重開「SOLIDWORKS Composer 2025」

www.swtc.cor

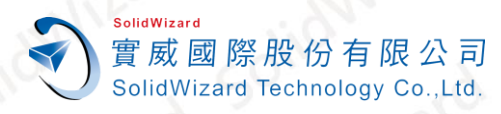

1.

## 七、 SOLIDWORKS Composer 單機版停用作業

A. 自動在 Internet 上停用作業

電腦無法連線外部 Internet 網路時,請至「<u>手動經電子郵件停用作業」。</u>

執行桌面的「SOLIDWORKS Composer 2025」

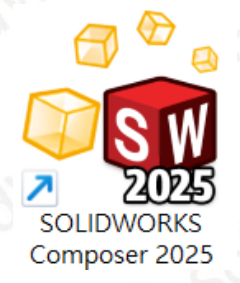

① 點選「自動在 Internet 上(建議使用)」→② 點擊【SOLIDWORKS Composer
 Professional】→③輸入使用者的 Email(必填欄位,純紀錄使用)→④【下一步】。

|                    | 7 5 4 5 4                                                    |                      |                       |    |
|--------------------|--------------------------------------------------------------|----------------------|-----------------------|----|
| SOLIDWORKS 產品      | 百周又里刀                                                        |                      |                       | ×  |
| 处動/停用您的 SOLI       | DWORKS 產品                                                    |                      |                       | 2  |
| 要啟動您的 sc<br>收集所需的資 | DLIDWORKS 產品,您必須向 Sd<br>訊以啟動您的產品。                            | OLIDWORKS 要求一個使用許可   | 11授權碼。啟動精靈將幫助您        |    |
| 產品: 2 5            | DLIDWORKS                                                    | al                   |                       | 6  |
| SO                 | DLIDWORKS Inspection<br>DLIDWORKS MBD<br>DLIDWORKS Visualize |                      | 選擇全部                  |    |
|                    |                                                              |                      | 取消選擇全部                |    |
|                    |                                                              |                      |                       |    |
| 您要如何啟動             | ?                                                            |                      |                       | 6  |
| ●自動在 Inter         | net 上 (建議使用)                                                 |                      |                       |    |
| ○ 手動經電子            | 郵件                                                           |                      |                       |    |
| 聯絡資訊 (必場           | 〔的):                                                         | 3                    |                       |    |
| 電子郵件:              | 0800@swtc.com                                                |                      |                       | 2  |
| 我們尊重您的             | -<br>隱私。若要瞭解 DS SolidWorks                                   | Corporation 如何保護您的隱利 | 私,請檢閱我們的 <u>隱私權政策</u> | 10 |
| ٥                  |                                                              |                      |                       |    |
|                    |                                                              | 4                    |                       |    |
| 關於(A)              |                                                              | < 上一步(B) 下一步         | (N) > 取消 說            | 明  |
|                    |                                                              |                      |                       |    |

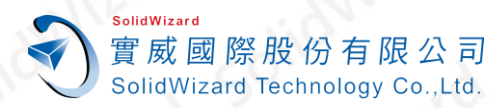

停用成功後就會出現轉移成功的視窗·啟動的產品會列在視窗表格中·點選【完成】

| 📆 SOLIDWOF | RKS 產品啟動 |   |    |        |        |    |         | × |
|------------|----------|---|----|--------|--------|----|---------|---|
| 結果         | 啟動/移轉成功  | 0 |    |        |        |    |         |   |
| 目前已啟動的     | 的產品:     |   |    |        |        |    |         |   |
| 產品         |          |   | 過期 | 維護過期   | 重新啟動日期 |    | ^<br>•  |   |
|            |          |   |    |        |        |    | 重新整理(F) |   |
| 關於(A)      |          |   | <  | 上一步(B) | 完成     | 取消 | 說明      |   |
|            |          |   |    |        |        |    |         |   |

#### B. 手動經電子郵件停用作業

1. 執行桌面的「SOLIDWORKS Composer 2025」

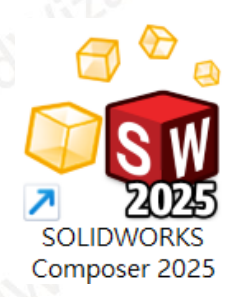

 ①點選「手動經電子郵件」→②點擊【SOLIDWORKS Composer Professional】→③ 輸入使用者的 Email(必填欄位,純紀錄使用)→【下一步】。

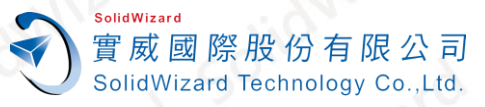

| SOLIDWORKS ;              | 產品啟動                                                                                     | 1110                                  | 0.5                     |                    | ×        |
|---------------------------|------------------------------------------------------------------------------------------|---------------------------------------|-------------------------|--------------------|----------|
| 收動/停用您的 SC                | DLIDWORKS 產品                                                                             |                                       |                         |                    |          |
| 要啟動您的<br>收集所需的            | ] SOLIDWORKS 產品<br>]資訊以啟動您的產                                                             | ,您必須向 SOLIDWORKS<br>產品。               | 要求一個使用許可授               | 權碼。啟動精靈將幫助約        | 2        |
| 產品: 2                     | SOLIDWORKS<br>SOLIDWORKS Comp<br>SOLIDWORKS INSPE<br>SOLIDWORKS MBD<br>SOLIDWORKS Visual | ooser Professional<br>ction<br>lize   |                         | 選擇全部<br>取消選擇全部     | В        |
| 您要如何啟<br>●自動在 Im<br>○手動經電 | 動?<br>iternet 上 (建議使用<br>『子郵件                                                            | 3)                                    |                         |                    | 3        |
| 聯絡資訊(0<br>電子郵件:<br>我們尊重您  | ∆填的):<br>0800@sv<br>的隱私。若要瞭解                                                             | vtc.com<br>F DS SolidWorks Corporatio | <b>3</b><br>n 如何保護您的隱私, | 請檢閱我們的 <u>隱私權政</u> | <u>*</u> |
| 0                         |                                                                                          |                                       |                         |                    |          |
|                           |                                                                                          |                                       |                         |                    |          |

點選【儲存】→另存 SWDeactivateRequest\_SWXXX.txt 檔案(檔名名稱請勿更動)。 3.

| 100       | A                                           |                      | 2 Q 1   |
|-----------|---------------------------------------------|----------------------|---------|
| 👧 SOLIDWO | RKS 產品啟動                                    |                      | ×       |
| 手動啟動      |                                             |                      |         |
| 1)        | 按一下儲存來產生一個要求檔                               | 案:                   |         |
|           | 儲存(S)                                       |                      |         |
| 2) ;      | 將要求檔案以電子郵件寄至下列<br>activation@solidworks.com | J地址來取得回應檔案:          |         |
| 3)        | 按一下開啟來載入回應檔案:                               |                      |         |
|           | 開啟(O)                                       |                      |         |
| -<br>7    | -旦您讀取回應檔案之後,按一<br>厚重新執行此精靈。                 | 下下一步來繼續。如果需要,您也可以按下即 | Q消,然後稍後 |
| 關於(A)     |                                             | < 十一步(B) 下一步(M) >    | 取消 說明   |
|           | 601                                         |                      |         |
|           |                                             |                      |         |

CAID CONSULTING CAE RP RE CAM PDM CAD

www.swtc.com

- 將記事本檔案 SWDeactivateRequest\_SWXXX.txt 以附件方式寄到以下的信箱 activation@solidworks.com。(信件中的主旨和內文可以空白)。
- 5. 約莫 5 分鐘後,原廠即會寄來回覆認證檔案 SWTransferResponse\_SWXXX.txt。點選 【開啟】→將此 Response 檔案輸入後,即跳出啟動成功的視窗,點選【完成】。

| 1 SOLIDWORKS 產 | 品啟動                      |           |           |          | ×  |
|----------------|--------------------------|-----------|-----------|----------|----|
| 手動啟動           |                          |           |           |          |    |
| 1) 按一下         | 「儲存來產生一個要求檔案:            |           |           |          |    |
| 信              | 存(s)                     |           |           |          |    |
| 2) 將要求         | 檔案以電子郵件寄至下列地址列           | 來取得回應檔案:  |           |          |    |
| activatio      | on@solidworks.com        |           |           |          |    |
| 3) 按一下         | 開啟來載入回應檔案:               |           |           |          |    |
| 開              | l啟(O)                    |           |           |          |    |
| 一旦您;<br>再重新;   | 責取回應檔案之後,按一下下−<br>執行此精靈。 | -步來繼續。如果需 | 帮要,您也可以按下 | 下取淌,然後稍後 |    |
| 關於(A)          |                          | < 上一步(B)  | 下一步(N) >  | 取淌       | 說明 |

## 八、 SOLIDWORKS Composer 單機版重啟作業

#### A. 自動在 Internet 上啟動作業

電腦無法連線外部 Internet 網路時,請至「<u>手動經電子郵件重啟作業」</u>。

1. 到 SOLIDWORKS Composer 中點選「⑦」→「啟用使用許可」。

|   | 85                           | C <sup>III</sup> Ŧ SOLIDWORKS Composer (64-bit) |      |                       |      |                                  |                                   | - 🗆                           | ×                                                                   |                                     |                                    |                |                  |       |                   |                                                  |                                                                                       |   |
|---|------------------------------|-------------------------------------------------|------|-----------------------|------|----------------------------------|-----------------------------------|-------------------------------|---------------------------------------------------------------------|-------------------------------------|------------------------------------|----------------|------------------|-------|-------------------|--------------------------------------------------|---------------------------------------------------------------------------------------|---|
|   | 檔案                           | 首員                                              | Į(H) | 渲染(R)                 | 作者(  | A) 檨式                            | 轉換(T)                             | 幾何(G)                         | 工場(W)                                                               | 視窗(W)                               | SOLID                              | NORKS PDM      | $\bigcirc$       | 開始搜尋  |                   |                                                  | ^ 😥 •                                                                                 |   |
| 2 | ★剪下<br>● 複製<br>● 貼上<br>複製/貼_ | 上                                               | 技術圖  | ⊼ 高解析』<br>/ <b>陽藏</b> | 夏影像  | (③) ◎<br>願示情形 ♪<br>●<br>●<br>願示情 | 協同作業<br>標註<br>BOM 表格<br><b>畸形</b> | でしていた。<br>Digger 對正<br>Digger | □÷<br>□<br>□<br>□<br>□<br>□<br>□<br>□<br>□<br>□<br>□<br>□<br>□<br>□ | 》<br>♪ ★<br>♪ ☆<br>☆ <sup>全部結</sup> | [ <b>2]</b><br>就最適當大/<br><b>尊覽</b> | ★<br>小 縮放選擇 附加 | ■-�<br>加攝影機<br>▼ |       | ي<br>ج<br>ب       | 文意感應說明<br>說明主題(T)<br>入門<br>使用 Web 說明<br>程式設計指南   | 2<br>19<br>10<br>10<br>10<br>10<br>10<br>10<br>10<br>10<br>10<br>10<br>10<br>10<br>10 |   |
|   |                              |                                                 |      |                       |      |                                  |                                   |                               |                                                                     |                                     |                                    |                |                  |       | id <sup>M</sup> . | 視訊提示<br>新増功能?<br>儲存記錄檣<br>SOLIDWORKS F<br>啟動使用許可 | łx (                                                                                  |   |
| A | ID C                         | AD                                              | CAE  | RP                    | RE   | CAM                              | PDM                               | CONSU                         | JLTING                                                              | 0                                   |                                    |                | 131              | 0     | -                 | 停用使用許可<br>www.swtc                               | com                                                                                   |   |
| 灣 | 技術朋                          | 服務專編                                            | 線:08 | 00-86                 | 8358 | 台灣                               | 技術服務                              | 8信箱:08                        | 300@swt                                                             | c.com                               |                                    |                |                  | 2025, | /1/19             |                                                  | 1                                                                                     | 6 |

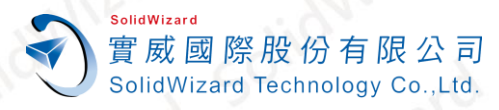

CAD

CAID

台灣技術服務重

① 點選「自動在 Internet 上(建議使用)」→②點擊【SOLIDWORKS Composer
 Professional】→③輸入使用者的 Email(必填欄位,純紀錄使用)→④【下一步】。

|                            | 13                                                                                                 | . Sile.                         |                       | 51.9     |
|----------------------------|----------------------------------------------------------------------------------------------------|---------------------------------|-----------------------|----------|
| 🕵 Solidworks               | 產品啟動                                                                                               |                                 |                       | ×        |
| 啟動/停用您的 So                 | OLIDWORKS 產品                                                                                       |                                 |                       |          |
| 要啟動您的<br>收集所需的             | 匀 SOLIDWORKS 產品,<br>約資訊以啟動您的產品                                                                     | 您必須向 SOLIDWORKS 要求一個使月<br>。     | 用許可授權碼。啟動精靈將幫助您       | ar       |
| 產品:2                       | SOLIDWORKS<br>SOLIDWORKS Composi<br>SOLIDWORKS Inspectio<br>SOLIDWORKS MBD<br>SOLIDWORKS Visualize | er Professional<br>n            | 選擇全部 取消選擇全部           | ]<br>]3' |
| 您要如何啟<br>● 自動在  <br>○ 手動經習 | t動?<br>nternet 上 (建議使用)<br>電子郵件                                                                    |                                 |                       | 2        |
| 聯絡資訊()<br>電子郵件:<br>30個首重你  | 必填的):<br>                                                                                          | Com                             | 約碼到, 建冷胆分 佣約 應利 糠 附 簽 |          |
| ス II J 子 単ル<br>。           | HINDIA : ASKRAFU                                                                                   | s solid works Corporation 知可不識心 |                       | 3        |
| 關於(A)                      |                                                                                                    | < 上一步(B) 下                      | ──步(N) > 取消           | 說明       |

 啟動成功後就會出現啟動成功的視窗,啟動的產品會列在視窗表格中,點選【完成】。租 賃版的使用者請確認過期欄位的到期日是否正確。

| 結果 動動的新教動動成力。                            |                                  |          |
|------------------------------------------|----------------------------------|----------|
| 10、10、11、11、11、11、11、11、11、11、11、11、11、1 |                                  |          |
| 目前已啟動的產品:                                |                                  |          |
|                                          | 過期 維護過期 重新啟動日期                   |          |
| SOLIDWORKS Composer Professional         | 12-31-2025 12-31-2025 12-31-2025 |          |
| (                                        |                                  | >        |
|                                          |                                  | 重新整理(F)  |
| 關於(A)                                    | < 上一步(B) 完成                      | 取消 說明    |
| 0                                        | 010                              | 6,0 0,0  |
| RP RE CAM PDM (                          | ONSULTING                        | ∎ www.sv |

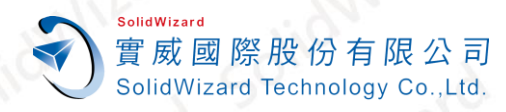

#### B. 手動經電子郵件重啟作業

1. 到 SOLIDWORKS Composer 中點選「②」→「啟用使用許可」。

| 850                  | Ŧ                      |                                                                          | SOLIDWORK            | S Composer (64-bit)                     |               |        | - 🗆                                  | ×      |
|----------------------|------------------------|--------------------------------------------------------------------------|----------------------|-----------------------------------------|---------------|--------|--------------------------------------|--------|
| 檔案                   | 首頁(H) 這染(R) 作者         | 皆(A) 様式 轉換(T                                                             | ) 幾何(G) 工場(W)        | 視窗(W) SOLIDWORk                         | KS PDM Q 開始搜尋 |        | ~                                    |        |
| ≫ 剪下<br>● 複製<br>● 貼上 | ■<br>動畫<br>技術圖示 高解析度影像 | <ul> <li>● 協同作業</li> <li>● 標註</li> <li>● 標註</li> <li>▼ BOM 表格</li> </ul> | ©<br>Digger 對正攝影機 選擇 | <ul> <li> <i>p</i> </li> <li></li></ul> | ☆選擇 附加攝影機     | @<br>@ | 文意感應說明<br>說明主題(T)<br>入門              | @<br>@ |
| 複製/貼上                | 顯示/隱藏                  | 顯示情形                                                                     | Digger               | 導覽                                      |               |        | 使用 Web 說明<br>程式設計指南<br>視訊提示<br>新增功能? | ~      |
|                      |                        |                                                                          |                      |                                         |               | 50100  | 儲存記錄檔<br>SOLIDWORKS Rx<br>啟動使用許可     | C      |
|                      |                        |                                                                          |                      |                                         |               |        | 停用使用許可                               | -      |

 ①點選「手動經電子郵件」→②點擊【SOLIDWORKS Composer Professional】→③ 輸入使用者的 Email(必填欄位,純紀錄使用)→【下一步】。

| 🕵 so | DWORKS 產品啟動                                                                                       | × | 1 |
|------|---------------------------------------------------------------------------------------------------|---|---|
| 啟動/  | 用您的 SOLIDWORKS 產品                                                                                 |   |   |
|      | 要啟動您的 SOLIDWORKS 產品,您必須向 SOLIDWORKS 要求一個使用許可授權碼。啟動精靈將幫助您<br>仅集所需的資訊以啟動您的產品。                       |   |   |
|      | Ell: 2<br>SOLIDWORKS<br>SOLIDWORKS Inspection<br>SOLIDWORKS MBD<br>SOLIDWORKS Visualize<br>取消選擇全部 |   | 2 |
| 1    | 怒要如何啟動? 自動在 Internet 上 (建議使用) )手動經電子郵件 3                                                          |   | 1 |
|      | #絡資訊 (必填的):                                                                                       |   |   |
| 關方   | 4)<br>A) く上一步(B) 下一步(N) > 取消 説明                                                                   |   | ~ |

3. 點選【儲存】→另存 SWActivateRequest\_SWXXX.txt 檔案(檔名名稱請勿更動)。

www.swtc.con

| 1 SOLIDWORKS 產品啟動      |                       |          |           |          | ×  |
|------------------------|-----------------------|----------|-----------|----------|----|
| 手動啟動                   |                       |          |           |          |    |
|                        |                       |          |           |          |    |
| 1) 按一下儲存來產生            | 一個要求檔案:               |          |           |          |    |
| 儲存(S)                  |                       |          |           |          |    |
| 2) 將要求標案以露子:           | 邮件寄至下列抛业亦用            | □得回雁樘案   |           |          |    |
| activation@solidworks  | orr히도 1996년자의<br>.com |          |           |          | 3  |
|                        |                       |          |           |          | 0  |
| 3) 按一下開啟來載入            | 回應檔案:                 |          |           |          |    |
| 開啟(O)                  |                       |          |           |          |    |
| 一旦您讀取回應檔錄<br>五重新執行此精靈。 | 之後,按一下下一步             | 來繼續。如果   | 需要,您也可以按` | 下取淌,然後稍後 |    |
|                        |                       |          |           |          |    |
| 關於(4)                  | Г                     | < トー歩(B) | 下一步のい、    | 取消       | 說明 |
| 1393/17 (1-3)          |                       | · _ 9(0) | 1 (IV) ×  | 1//15    | L  |
|                        |                       |          |           |          |    |

- 4. 將記事本檔案 SWActivateRequest\_SWXXX.txt 以附件方式寄到以下的信箱 activation@solidworks.com。(信件中的主旨和內文可以空白)。
- 5. 約莫 5 分鐘後,原廠即會寄來回覆認證檔案 SWActivateResponse\_SWXXX.txt。點選
   【開啟】→將此 Response 檔案輸入後,即跳出啟動成功的視窗,點選【完成】。

| SOLID' | WORKS 產品啟動                    |            |                  |                      | ×  |
|--------|-------------------------------|------------|------------------|----------------------|----|
| 手動啟動   |                               |            |                  |                      |    |
|        | 1) 按一下儲存來產生一個要求檔案:            |            |                  |                      |    |
|        | 儲存(S)                         |            |                  |                      |    |
|        | 2) 將要求檔案以電子郵件寄至下列地:           | 址來取得回應檔案:  |                  |                      |    |
|        | activation@solidworks.com     |            |                  |                      |    |
|        | 3) 按一下開啟來載入回應檔案:              |            |                  |                      |    |
|        | 開啟(O)                         |            |                  |                      |    |
|        | 一旦您讀取回應檔案之後,按一下下<br>再重新執行此精靈。 | 「一步來繼續。如果需 | <b>需要,您也可以按下</b> | <sup>-</sup> 取消,然後稍後 |    |
| 關於(A)  |                               | < 上一步(B)   | 下一步(N) >         | 取消                   | 說明 |
|        |                               |            |                  |                      |    |

SolidWizard

實威國際股份有限公司 SolidWizard Technology Co.,Ltd.

www.swtc.con

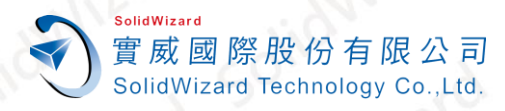

#### SOLIDWORKS 最新版安裝程式載點 九、

#### SOLIDWORKS 2025 最新版安裝程式載點

| SOLIDWORKS 2025 最新版安裝程式載點 |               |     |     |       |     |  |  |  |
|---------------------------|---------------|-----|-----|-------|-----|--|--|--|
| 名稱                        | lion          |     | 載點  | i     | 212 |  |  |  |
| SW2025.part1.rar          | SW2025.7z.001 |     | 50" | 2 50. | X   |  |  |  |
| SW2025.part2.rar          | SW2025.7z.002 | 6)2 |     | 1310  | 210 |  |  |  |

SOLIDWORKS 2024 SP5.0 安裝程式載點

| 名稱                 | 50 <sup>11</sup> x | 載點   | 50   |
|--------------------|--------------------|------|------|
| SW2024 SP5.0_Part1 | SW2024SP05.7z.001  | aro  | all  |
| SW2024 SP5.0_Part2 | SW2024SP05.7z.002  | WILL | WILL |

※註:請將下載後的兩個壓縮 起・並る 暫時關閉防毒 ・正常情況 T解壓縮 檔放 自動合併為 -個完整安裝檔資料夾。